## How to Register for Sports

1. Google Ashland High School and click on the School District of Ashland

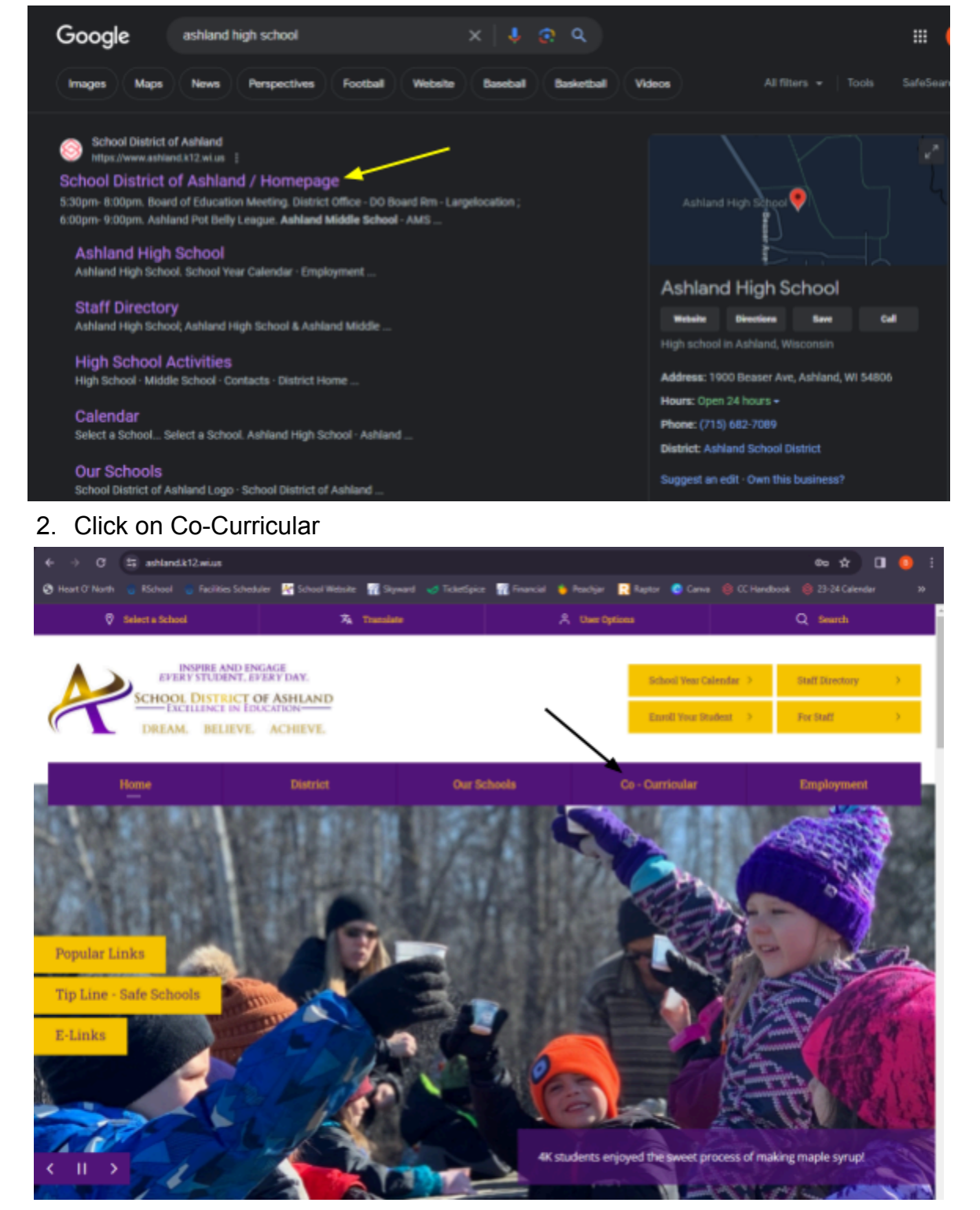

## 3. Click on Register

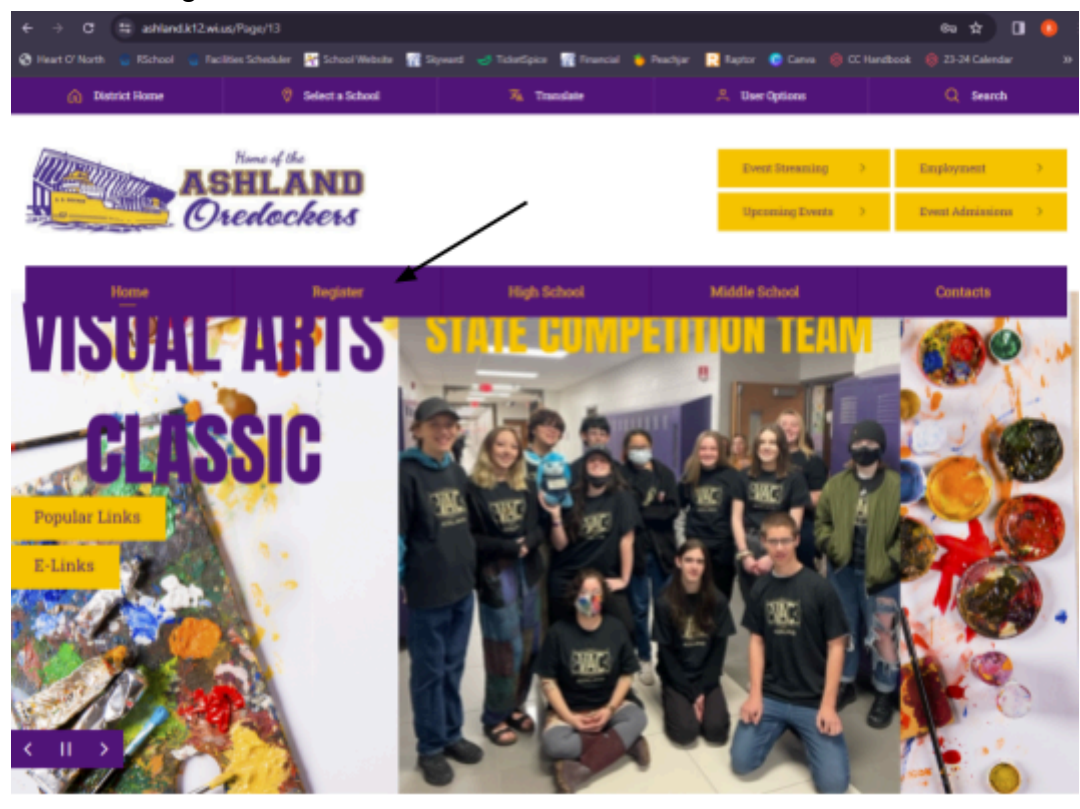

4. Choose what you need

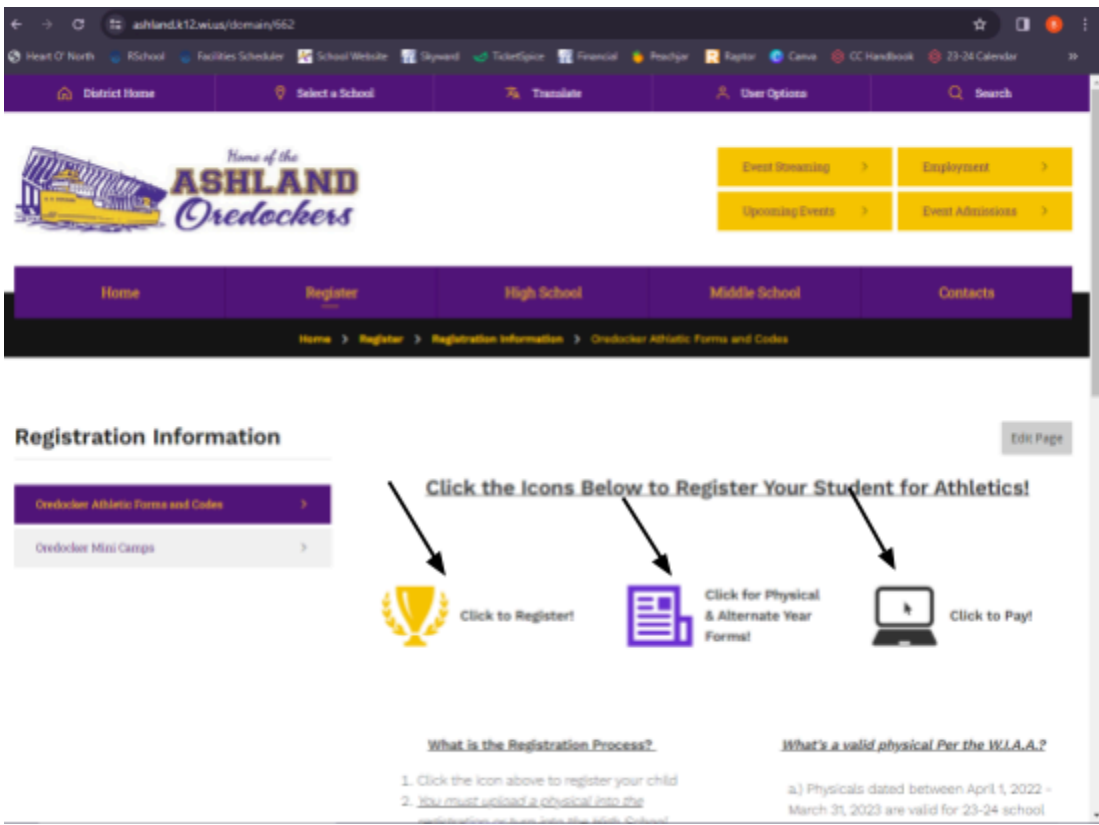

5. If you click "Click to Register" you will be brought here. Click the picture of the boat to be brought to the login page.

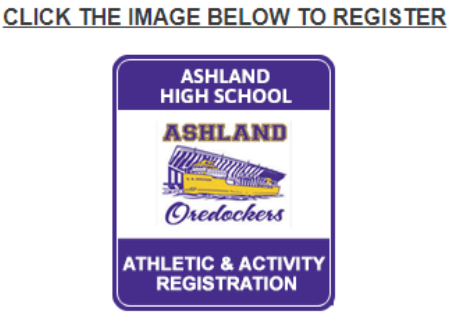

How do I register? See instructions below.

First Time Users - Register & Create an Account

Note: If you previously created an account and want to *add a sibling* or *new student*, login to your family account. <u>DO</u> NOT create a separate account.

Please create an account or login. If you have registered online before and can't get into your account **do not make a new one**. Please call Bailey at (715) 682-7836 or stop in the High School Office so we can try and get you back into your account.

| + > C = ashland-ar.rschooltoday.com/viewmyaccount                                                                                                    | * 🛛 🙂                                                                                                    |
|----------------------------------------------------------------------------------------------------|----------------------------------------------------------------------------------------------------|
| 🕽 Heart O' North 🛛 👩 RSchool 🌀 Facilities Scheduler 🛛 🕂 School Website 🎢 Skyward 🍼 TicketSp                                                                                         | ice 🌃 Financial 🐞 Peachjar , Raptor 🕜 Canva 🛞 CC Handbook 🛞 23-24 Calendar                                                                                                    |
| ASHLAND<br>Oredockers                                                                                                    | HIGH SCHOOL                                                                                                    |
| View My Account                                                                                                    |                                                                                                    |
| Registra                                                                                                    | ition   Login                                                                                                    |
| If you have <b>NOT</b> registered online before, or have not<br>received your username and password, please click the<br>button below to create your Account.<br>Create New Account | If you have <b>registered</b> online before, please click the button<br>below to Log in to your Account. This will pre-fill all of your<br>information and allow you to register more quickly.<br>Login to My Account |
| Back to A<br>© 2024 - rScho<br>Activit                                                                                                    | dmin Logout<br>olToday.com   Policies<br>y Resistration                                                                                                    |

7. If you click on the icon for the physics, you will be brought to this page. If you are due for a physical print off the Physical Card. If it is your off year, print off the Alternate Year Card. One or the other needs to be turned in yearly.

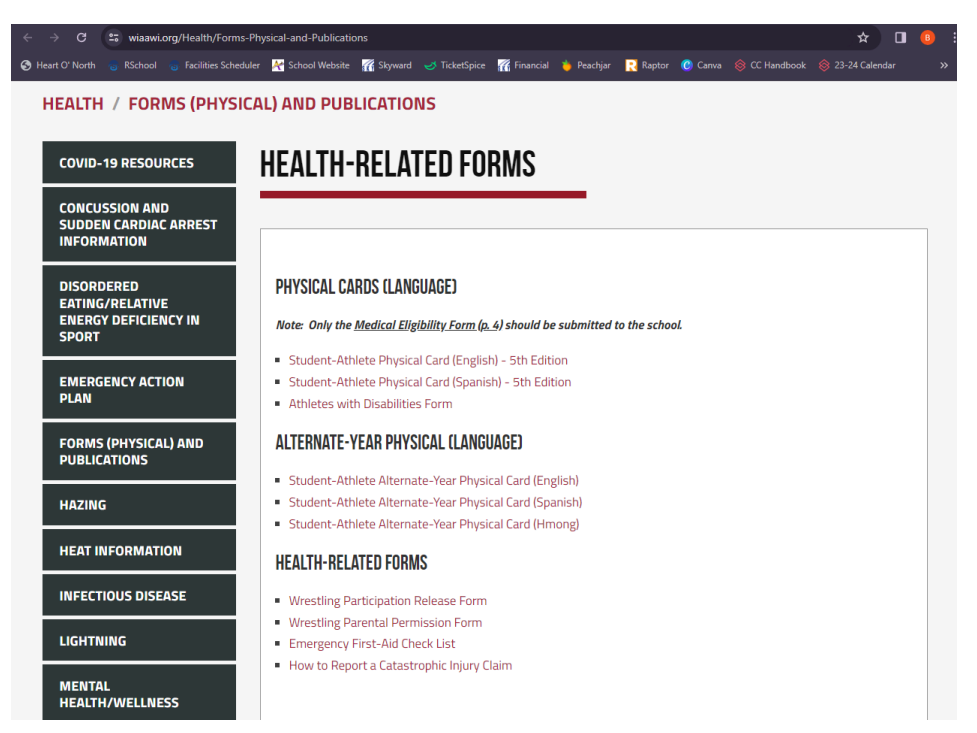

8. If you click on the pay your fee icon you will be brought to the Skyward login. Fees will be put here around the date of the first competition (after the coaches turn in a finalized roster). You can pay the fee online or in person with cash/check in the High School Office.

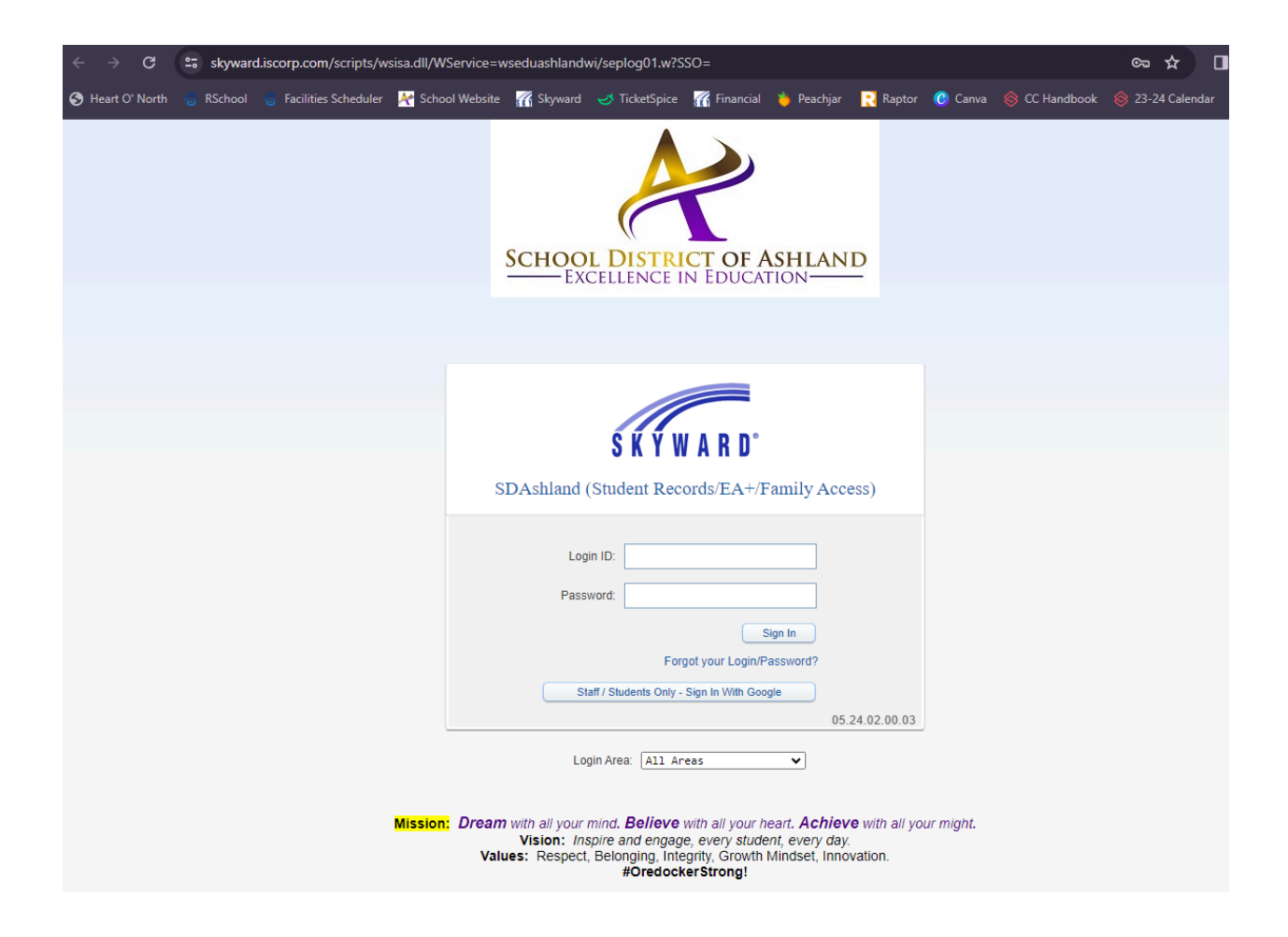